## Izračun solidarnostne delovne sobote – JAVNI SEKTOR

Zadnja sprememba 30/11/2023 10:26 am CET | Objavljeno 30/11/2023

V skladu s 101. členom Zakona o interventnih ukrepih za odpravo posledic poplav in zemeljskih plazov iz avgusta 2023 (Uradni list RS št. 117/2023 z dne 20.11.2023) in v skladu z novelo ZIUOPZP-A se iz naslova solidarnostne sobote obračuna in plača za Sklad za obnovo Slovenije samo prispevek delavcev (velja za organizirane delovne sobote od 21.11.2023 dalje).

## Odpiranje nove vrste obračuna

V Šifranti – Sistem obračuna – Vrste obračuna morate odpreti novo vrsto obračuna za **Delovno soboto**. Novo vrsto obračuna si lahko kopirate iz druge vrste obračuna, katera je urejena kot Povračilo materialnih stroškov, npr.: Prehrana na delu, nato popravite nastavitve po spodnjih navodilih.

Na zavihku Splošno morate izbrati Šifro grupe obračuna - 8 (povračila materialnih stroškov).

Šifra vrste izplačila JS sedaj izberite K900, saj trenutno še ni podatka na katero šifro je to potrebno poročati v sistem ISPAP.

Obvezno morate označiti **Brez izplačila**, ker tega zneska zaposlenim ne izplačujete.

Polji Vrsta dohodka (REK) in Šifra REK morata biti prazni.

V Grupi M je potrebno izbrati Ne gre v M4.

Polje Šifra materialnega stroška mora biti prazna.

| 💋 Saop Obračun plač zaposlenih - sprememba [DEMO] - Demo —                     |              |
|--------------------------------------------------------------------------------|--------------|
| Vrste obračuna 📝 🗔                                                             | 🗙 😼 🎭        |
| Šifra vrste obračuna 🗛 🛛 🗛 Aktiven 🔽                                           |              |
| Naziv vrste obračuna Solidarnostna delovna sobota 🛱                            |              |
| Številka za razvrščanje 0                                                      |              |
| Splošno Prenos iz posrednega vnosa   Analitika   Izračun   Kontiranje   Opombe |              |
| Šifra grupe obračuna 🛛 🖉 🚽 Povračila materialnih stroškov                      |              |
| Šifra vrste izplačila v javnem sektorju K900 ··· Razno                         |              |
| Javna dela 📃<br>Vedno v obračunu 🗔                                             |              |
| Brez izplačila 🔽                                                               |              |
| Ne upoštevaj pri izračunu razlike do                                           |              |
| naj.osnove za prispevke                                                        |              |
| Število mesecev za delitev dohodnine: 0                                        |              |
| Vrsta dobodka (REK) ····                                                       |              |
| Šifra REK                                                                      | <b>_</b>     |
| Grupa M Ne gre v M4                                                            |              |
| Šifra vzroka zadržanosti ZZZS                                                  | <b>_</b>     |
| Gruna S                                                                        |              |
| —Mat. stroški in drugi osebni prejemki                                         |              |
| Vrsta drugega prejemka                                                         |              |
| Šifra materialnega stroška 🛛 😶                                                 |              |
| Tiskanje zbirnikov                                                             |              |
| Šifra grupe obračuna za zbirnike 🛛 💀                                           |              |
| V Delitev po virih financiranja                                                |              |
| Privzeti vir 🛛 …                                                               |              |
| □ V Delitev po virih financiranja ISPAP                                        |              |
| Privzeti vir                                                                   | •            |
| Jehnik 001                                                                     |              |
|                                                                                | sti 🖌 Potrdi |

Po navodilih naj bi bila urna postavka sestavljena iz <u>osnovne plače +</u> <u>dodatka za delovno dobo</u>.

Na zavihku **Izračun** v razdelku Enota izberete Ura, Gre v fond <u>ne smete</u> dodati kljukice ter v polju Izračun izberete Vnos, Normiranje ur izberete **Samodejno normiranje.** 

Na razdelku Na enoto morate pri Izračunu izbrati Formula. Pod šifro formula morate dodati novo formulo v šifrant. Za javni sektor morate vpisati formulo (predpona JN, v našem primeru JN61) - R(26)\* (100+R(25))/100. V primeru, da formulo s takim izrazom že imate v šifrantu jo samo izberete, ni potrebno dodajati nove.

| Formule       |                      |         |   |
|---------------|----------------------|---------|---|
| Šifra formule | JN61                 | Aktiven | ~ |
| Izraz formule | R(26)*(100+R(25))/10 | 0       |   |

V razdelku Znesek, izberite formulo JZ01 - izraz formule R(0)\*R(2).

| 🎽 Saop Obračun plač zaposlenih - sprei                                                                                                    | memba [DEMO] - Den                  | no                                                          |         | _   |     | $\times$ |
|----------------------------------------------------------------------------------------------------|-------------------------------------|-------------------------------------------------------------|---------|-----|-----|----------|
| Vrste obračuna                                                                                                    |                                     |                                                             |         | D 📑 | 🗙 😼 |          |
| Šifra vrste obračuna A20                                                                                                    | Aktiven 🔽                           |                                                             |         |     |     |          |
| Naziv vrste obračuna Solidarnostna delovn                                                                                                    | na sobota                           |                                                             | Ŧ       |     |     |          |
| Številka za razvrščanje 0                                                                                                    |                                     |                                                             |         |     |     |          |
| Splošno   Prenos iz posrednega vnosa   Anali                                                                                                    | itika Izračun Kontiranj             | e Opo <u>m</u> be                                           |         |     |     |          |
| Enota Enota Ura<br>Gre v fond<br>Izračun Vnos<br>Konstanta<br>Šifra formule<br>Normiranje ur Samodejno nom                                                                                                 | miranje v                           | │ Odstotek<br>│ Izračun │<br>Konstanta │<br>Šifra formule │ | Ne 🔽    |     |     |          |
| Na enoto<br>Izračun Formula<br>Konstanta<br>Šifra formule JN61<br>Primerjava<br>Šifra formule<br>Vedno s forr<br>Vzame višjo - nižjo<br>Evidenca odsotnosti<br>Vnos obdobja ♥ Privze<br>Predlagaj iz plana | I     mulo eta vrsta odsotnosti [Se | Znesel<br>Izračun<br>Konstanta<br>Šifra formule             | Formula |     |     |          |

Na zavihku Kontiranje izberete kontiranje na lasten način, vendar kontov ne vnašate.

| Vrste obračuna                                                                   |   | 21          | <b>L</b> 📩 | 6      |      |
|----------------------------------------------------------------------------------|---|-------------|------------|--------|------|
| Šifra vrste obračuna A20 Aktiven 🔽                                               |   |             |            |        |      |
| Naziv vrste obračuna Solidarnostna delovna sobota                                | Ť |             |            |        |      |
| Številka za razvrščanje 0                                                        |   |             |            |        |      |
| Splošno   Prenos iz posrednega vnosa   Analitika   Izračun   Kontiranje   Opombe |   |             |            |        |      |
| Kontiranje lasten način 🔹 Deli se po ključu 🔽                                    | к | opiranje na | astavitev  | kontir | anja |
| Po vzoru ····                                                                    |   |             |            |        |      |

Po potrditvi nove vrste obračuna vas program vpraša ali želite kopirati tudi podatke kontiranja – izberete Ne.

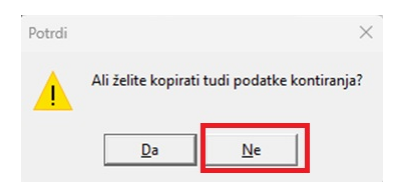

Prav tako izberete Ne, ko vas program vpraša, če želite novo vrsto vključiti v mesečne seštevke.

| Potrdi | ×                                                                                                    |
|--------|----------------------------------------------------------------------------------------------------|
|        | Ali želite novo vrsto obračuna vključiti v mesečne seštevke, v katere je vključena izhodiščna vrsta obračuna? |
|        |                                                                                                    |

## Obračun solidarnostne delovne sobote

Obračun delovne sobote lahko obračunate pri obračunu plače za tekoči mesec ali v ločenem obračunu.

V kolikor boste solidarnostno delovno soboto obračunali pri plači za tekoči

mesec, vrsto obračuna z številom opravljenih ur vnesete v obračun in vse skupaj obračunate. Na obračunskem listu, se bo strošek obračunal in prikazal, ne bo pa prištet pri končnem nakazilu na račun zaposlenega, saj je vrsta obračuna označena Brez izplačila.

Nastavitve obračuna Solidarnostne delovne sobote v primeru ločenega obračuna.

**Pozor!!!** Izplačilo se uredi kot Druga izplačila, Vrsta dohodka 1190, obvezno morate vnesti mesečno delovno obveznost.

| Nastavitve obračuna                              | -                                        | lii 🚖 🖻                | 👙 👫 🗞 👳 |
|--------------------------------------------------|------------------------------------------|------------------------|---------|
| Leto 2023 Obračun odprt.                         |                                          |                        |         |
| Mesec 11 zaporedna številka 2                    | 2                                        |                        |         |
| Naziv obračuna Solidarnostna sobota 11/2023      | The De                                   | odatna oznaka obračuna | a 📃     |
| Splošno Nastavitve Poračuni Osnove Lestvica      | za dohodnino   Dokumenti za eR   Op      | oom <u>b</u> e         |         |
| Vrsta obračuna Druga izplačila 💌                 |                                          |                        |         |
| Vrsta dohodka 1190 Dohodek iz delov              | vnega razmerja, ki se ne všteva v dav    | rčno osnovo            | -       |
| Datum izplačila 08.12.2023 💌                     | Zajamčena plača                          | 0,00                   |         |
| Datum za delovno dobo 30.11.2023 💌               | Minimalna plača                          | 1.203,36               |         |
| Datum plačila dajatev 08.12.2023 💌               | Najnižja osnova za<br>plačilo prispevkov | 1.214,35               |         |
| Ure                                              | Povprečna st                             | opnja dohodnine 🔲 🔤    | 7       |
| Mesečna delovna obveznost 176,00 ur              | % povprečne stopnje dohodnine            |                        |         |
| od tega prazniki 8,00 ur                         | Leto                                     |                        |         |
| Povprečna mesečna<br>delovna obveznost 174,00 ur | Mesec                                    |                        |         |
| Število delovnih dni 22,00                       | Zaporedna številka                       |                        |         |
| Povprečna plača RS 0,00                          | Max. stopnja dohodnine                   | Γ                      |         |
|                                                  | Regres                                   |                        |         |
|                                                  | Znesek regresa                           | 0,00                   |         |

(Slika je informativna in se lahko razlikuje od vaših podatkov)

Ure za obračun lahko vnesete preko posrednega vnosa ali neposrednega vnosa. Izvedete obračunaj vse.

Primer plačilne liste z obračunano solidarnostno delovno soboto:

Obračun plače za mesec (Z010) 11 / 2023 - Solidarnostna sobota 11/2023

| Pogodha o zaposlitvi, sklep:                 | 2-100/2018-2         | SM- (00 | 000071 74  | ravetar | u del       |                     |                |           |
|----------------------------------------------|----------------------|---------|------------|---------|-------------|---------------------|----------------|-----------|
| Sifra delovnega mesta (Z370):                | D027006              | Naziv ( | del ovnega | mesta   | MOB         | ILNI UČITELJ ZA I   | DODATNO STROKO | VNO POMOČ |
| Sifra naziva (Z371):                         | 3                    | Naziv   |            |         | MOB         | IL NI UČITEL J ZA I | DODATNO STROKO | VNO POMOČ |
| Plačni razred javnega uslužbenca (Z380):     | 036                  |         |            |         |             |                     |                |           |
| Plačni razred EDMN (Z381):                   | 036                  |         |            |         |             |                     |                |           |
| Nominalna vrednost plačnega razreda EDMN (   | 7073)                |         | 1 815 99   | C010    | Položajni o | lodatek             | 0.00           | × 0.00    |
| Osnovna plača (Z070)                         | 2010)                |         | 1.815.99   | C020    | Dodatek r   | a delovno dobo      | 10.23          | % 92.89   |
| Osnovna plača za kraiši delovni čas (7071)   | 50 00 %              |         | 908.00     | C040    | Specializ   | manisterii doktorat |                | 0.00      |
| Izhodiščna plača FJU (Z580)                  |                      |         | 0,00       | C050    | Dvojezičn   | ost                 | 0.00           | % 0.00    |
| Razlika na podlagi 14.člena ZSPJS (Z117)     |                      |         | 0.00       | C150    | Stalnost    |                     | 0.00           | % 0.00    |
| Razlika na podlagi 15. člena ZSPJS (Z119)    |                      |         | 0,00       |         |             |                     |                |           |
| Pov. osn. plače po 19.členu ZSPJS (Z590)     |                      |         | 0,00       | Skupa   | j (Z120)    |                     |                | 1.000,88  |
| Povečanje osnovne plače po 2. odst. 19. člen | a ZSPJS (Z593)       |         | 0,00       | Skupa   | j (Z124)    |                     |                | 0,00      |
|                                              |                      | % ali   |            | Oby     | Norm        | Mag                 | Znosok         | Znesek    |
| Vrsta izplačila                              |                      | znesek  | dnev       | i/ure   | ure         | Leto                | bruto          | Neto      |
|                                              |                      |         |            |         |             |                     |                |           |
| Skupaj ure                                   |                      |         |            |         |             |                     |                |           |
|                                              |                      |         |            |         |             |                     |                |           |
|                                              |                      |         |            |         |             |                     |                |           |
|                                              |                      |         |            |         |             |                     |                |           |
| Bruto plača (Z080)                           |                      |         |            |         |             |                     | 0,00           |           |
| Bruto plača (Z080) + F + I                   |                      |         |            |         |             |                     |                |           |
| Osnova za izračun prispevkov (Z270           | ))                   |         |            |         |             |                     |                |           |
| ····· · · · ·                                |                      |         |            |         |             |                     |                |           |
| NETO PLACA I                                 |                      |         |            |         |             |                     |                |           |
| NETO PLACA(2290) + tip izpl.F + 1080,        | 1090, 1110 + tip. iz | pl.N    |            |         |             |                     |                |           |
| K900 Solidarnostna delovna sobota            |                      |         |            |         |             |                     |                | 90,99     |
| Skupaj odtegljaji (Z310)                     |                      |         |            |         |             |                     |                | 90,99     |
| Prispevki in davčni odtegljaji               |                      |         |            |         |             |                     |                |           |
| Prispevki iz                                 | Olajšava             |         |            | Odst    | otek        | Osr                 | nova           | Znesek    |
| Bruto plače (Z080)                           | -                    |         |            | 2       | 2 10        |                     |                |           |
| Skupai                                       |                      |         |            |         |             |                     |                |           |
| Skupaj                                       |                      |         |            |         |             |                     |                |           |
| Skupaj prispevki                             |                      |         |            |         |             |                     |                |           |
| Davčni odtegljaj od :<br>Plače               |                      |         |            |         |             |                     |                |           |
| Skupai davek                                 |                      |         |            |         |             |                     |                |           |
| Neto izplačilo (Z300) na račun SI56          |                      |         |            |         |             |                     |                | 0.00      |
|                                              |                      |         |            |         |             |                     |                |           |

## Oddaja podatkov na eDavke

Po obračunu plače lahko za lažjo obdelavo podatke o obračunani solidarnostni delovni soboti po posameznih zaposlenih zberete s pomočjo OLAP analize – Analiza obračunskih vrstic in izvozite v excel.

Podatke uvozite v eDavke – PODO-OPSOS. Po uspešnem uvozu v eDavke boste prejeli obvestilo, na kateri bančni račun morate plačati prispevek.

|    | SAOP RACUNALNISTVO D.O.O. / 79407340 / Pravna oseba                                                                                                    | spreme |
|----|----------------------------------------------------------------------------------------------------|--------|
|    | Podpisovanje dokumenta                                                                                                    |        |
|    | Dokument ste uspešno vložili.                                                                                                    |        |
|    | Obrazec je bil prediožen z referenčno številko EDP-79407340-261. Skupni znesek, ki ga morate plačati znaša 146,52 EUR. Plačilo morate izvesti najkasneje do 29. 10. 2023. Prosimo, da plačilo izvedete na bančni račur<br>S156011008881000030, z referenčno številko S119 79407340-27006. | n      |
| (S | lika je informativna zgolj za prikaz podatkov)                                                                                                    |        |